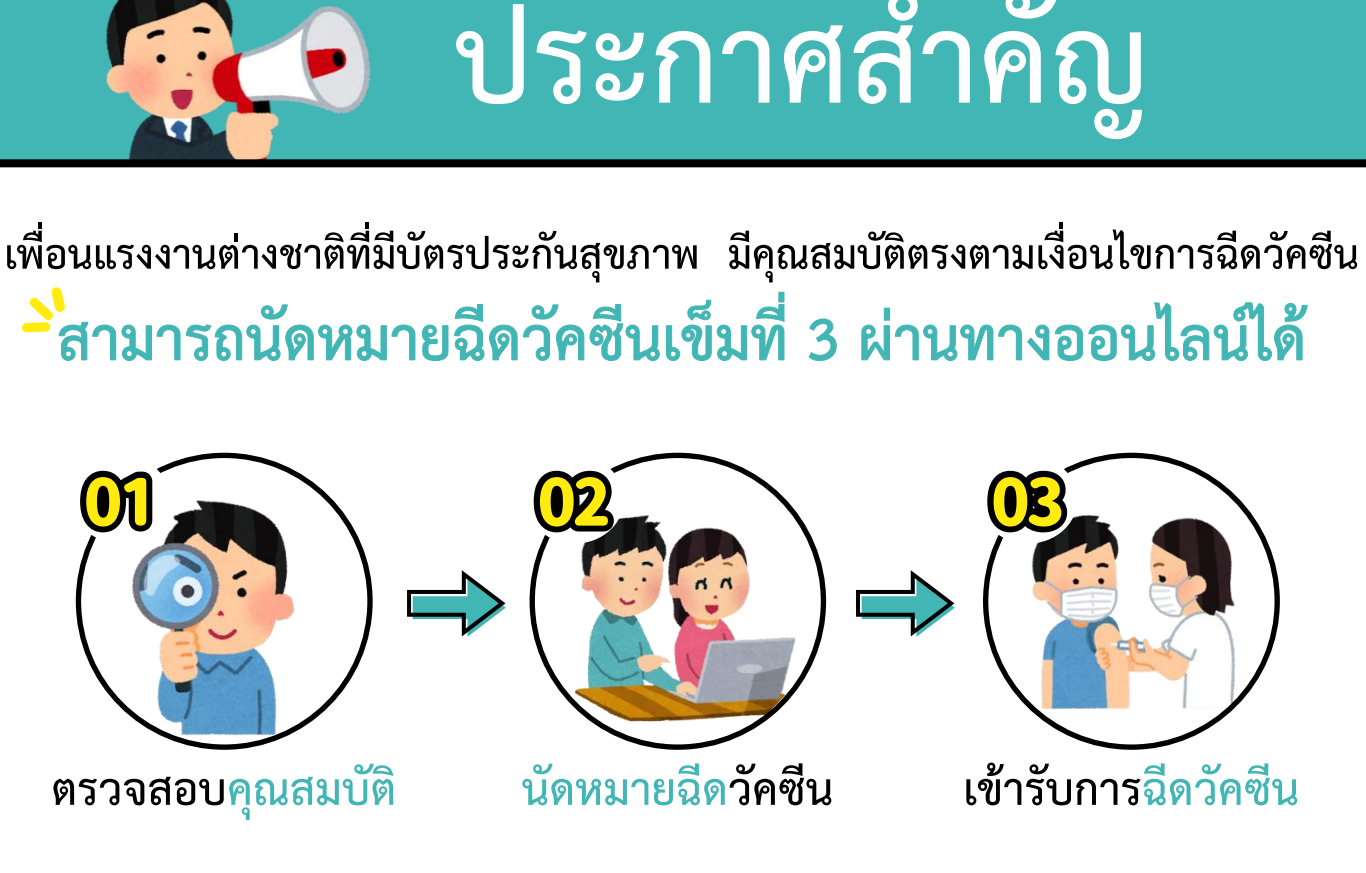

\*เงื่อนไขการฉีดวัคซีนเข็มที่ 3 : ผู้ที่มีอายุ 18 ปีขึ้นไป และได้รับวัคซีนเข็มที่ 2 เว้นระยะห่างอย่างน้อย 3 เดือน

แหล่งที่มาข้อมูล : ศูนย์บัญชาการควบคุมโรค

泰文版

### แพลตฟอร์มลงทะเบียนนัดหมายการฉีดวัคซีนโควิด-19 แบบรัฐออกค่าใช้จ่ายให้ วิธีการนัดหมาย

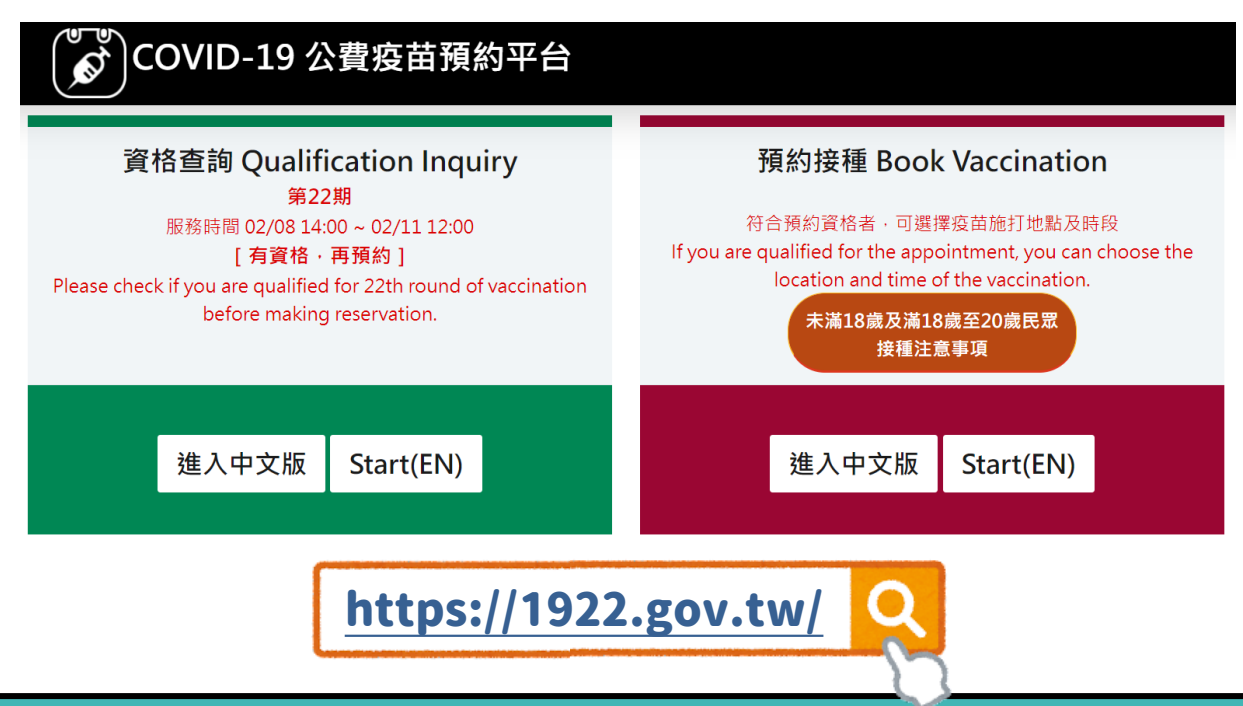

#### ตรวจสอบคุณสมบัติ

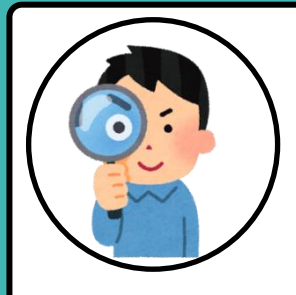

# ั้ง ตรวจสอบคุณสมบัติ

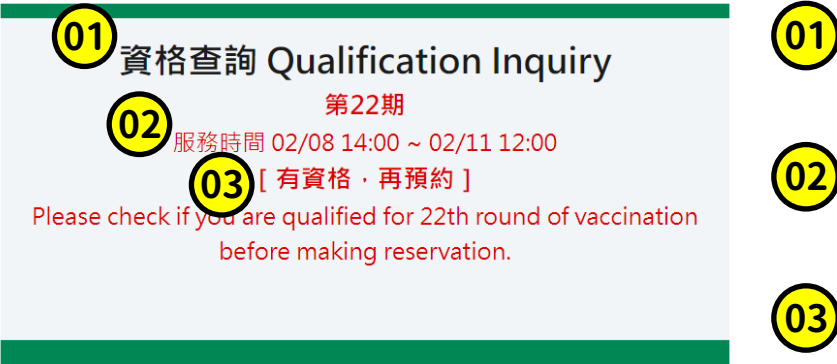

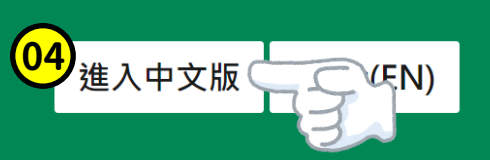

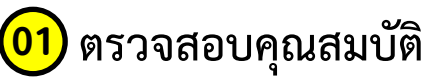

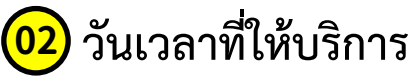

03) มีคุณสมบัติถูกต้อง ค่อยนัดหมาย

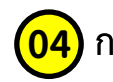

<mark>04)</mark> กดเลือก <sup>-</sup>ั่ เข้าสู่หน้าภาษาจีน

#### 01 ตรวจสอบคุณสมบัติ

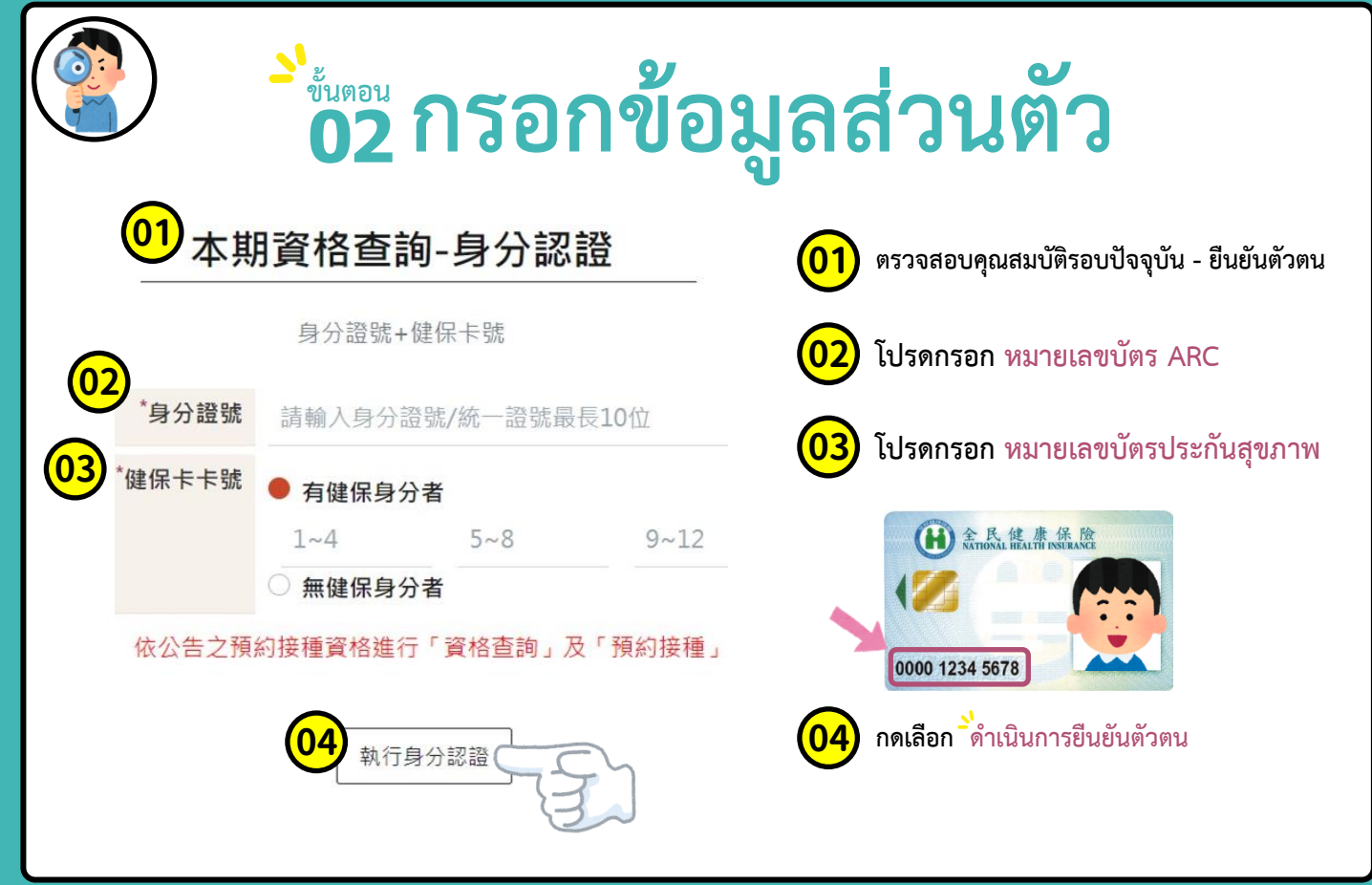

#### 01 ตรวจสอบคุณสมบัติ

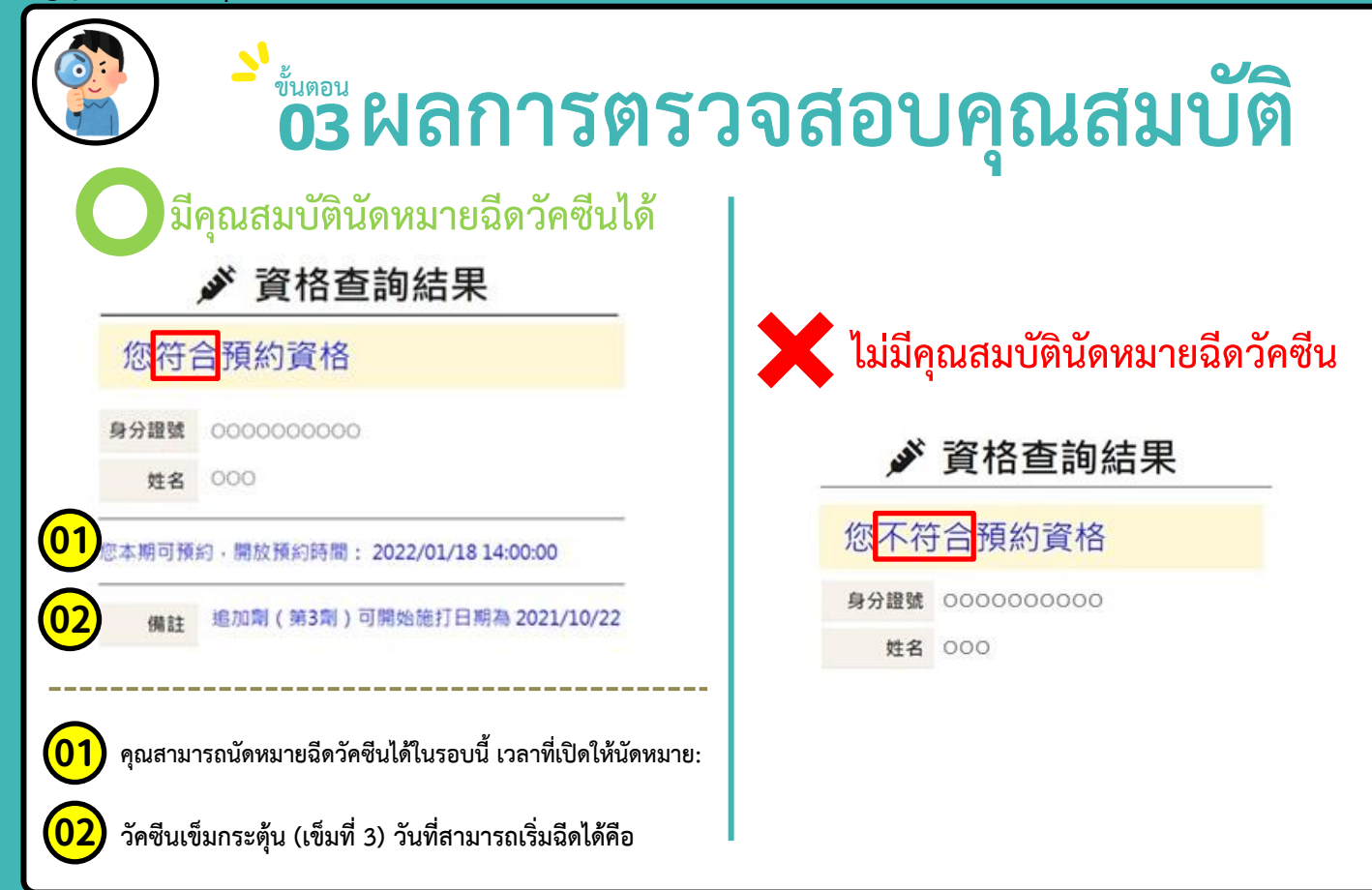

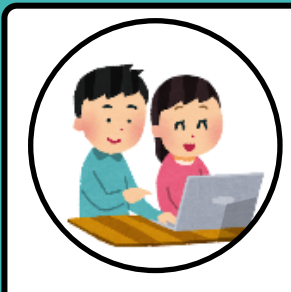

## **้อา**การนัดหมายฉีดวัคซีน

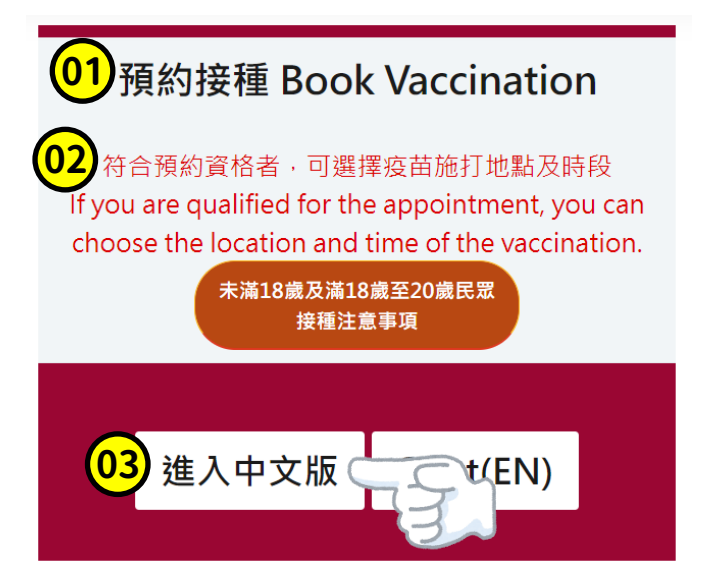

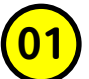

#### การนัดหมายฉีดวัคซีน

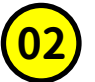

ผู้ที่มีคุณสมบัติตรงตามกำหนด สามารถเลือก สถานที่และวันเวลาที่ต้องการฉีดวัคซีน

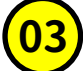

กดเลือก ้เข้าสู่หน้าภาษาจีน

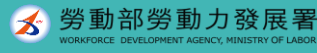

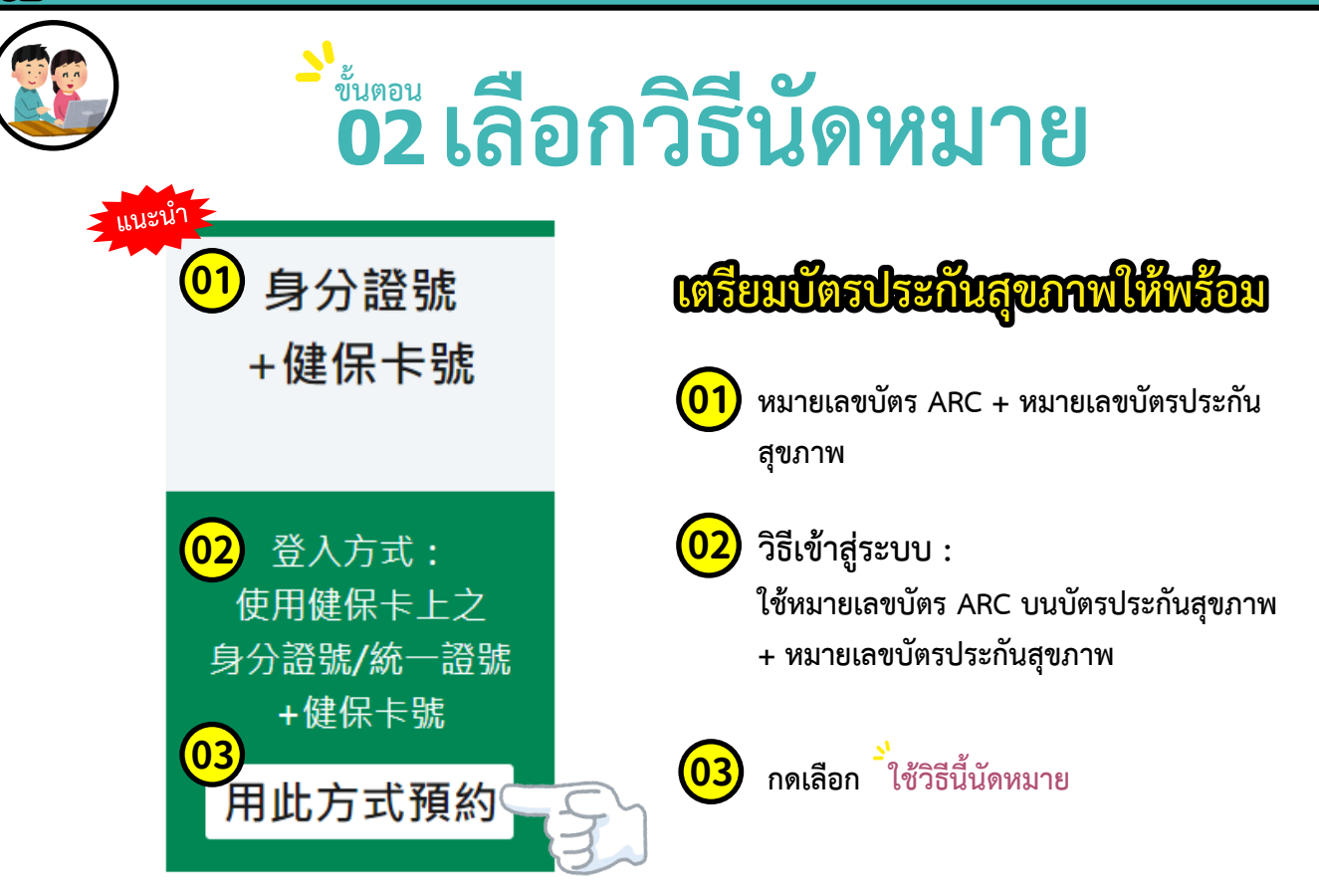

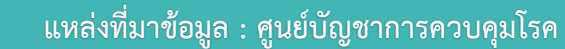

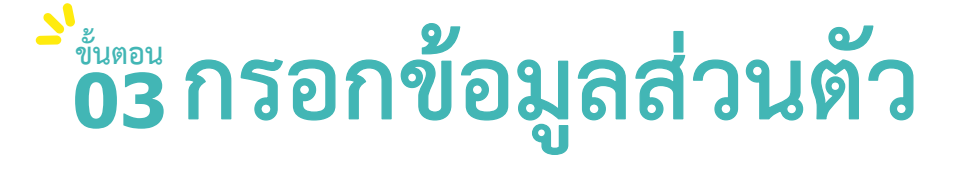

身分驗證

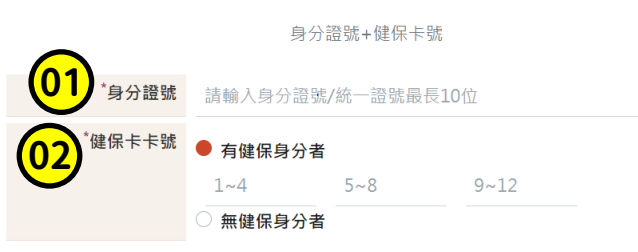

- 無統一證號者,陸港澳人士/無戶籍國民可線上申請;其他外來人口可至移民署各地服務站申請
- 本期僅供追加劑(第3劑)預約,若您不符合本期可施打資格且有接種紀錄相關問題, 請洽詢所在地衛生局/所。
- 若您有第1,2劑疫苗接種需求,或未能預約成功,請持接種紀錄(小黃卡)逕至各縣市指 定/安排合約醫療院所、衛生所或所設置之隨到隨打接種站接種。

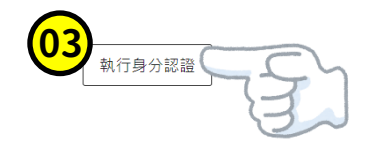

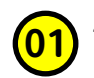

#### โปรดกรอก หมายเลขบัตร ARC

โปรดกรอก หมายเลขบัตรประกันสุขภาพ

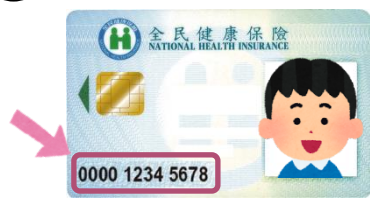

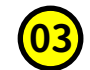

กดเลือก <sup>-</sup>`ดำเนินการยืนยันตัวตน

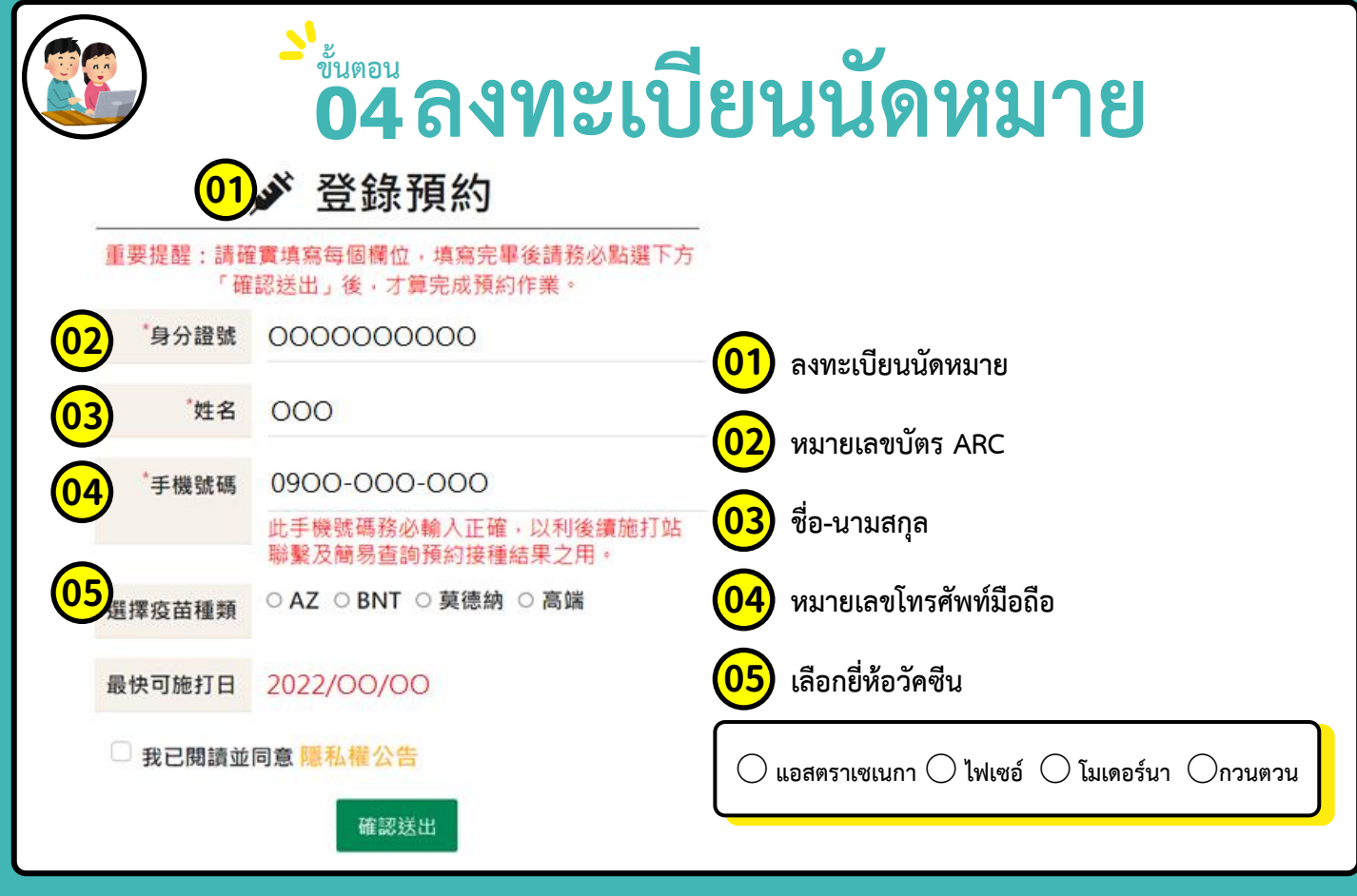

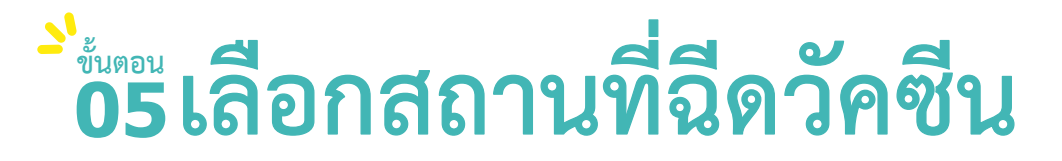

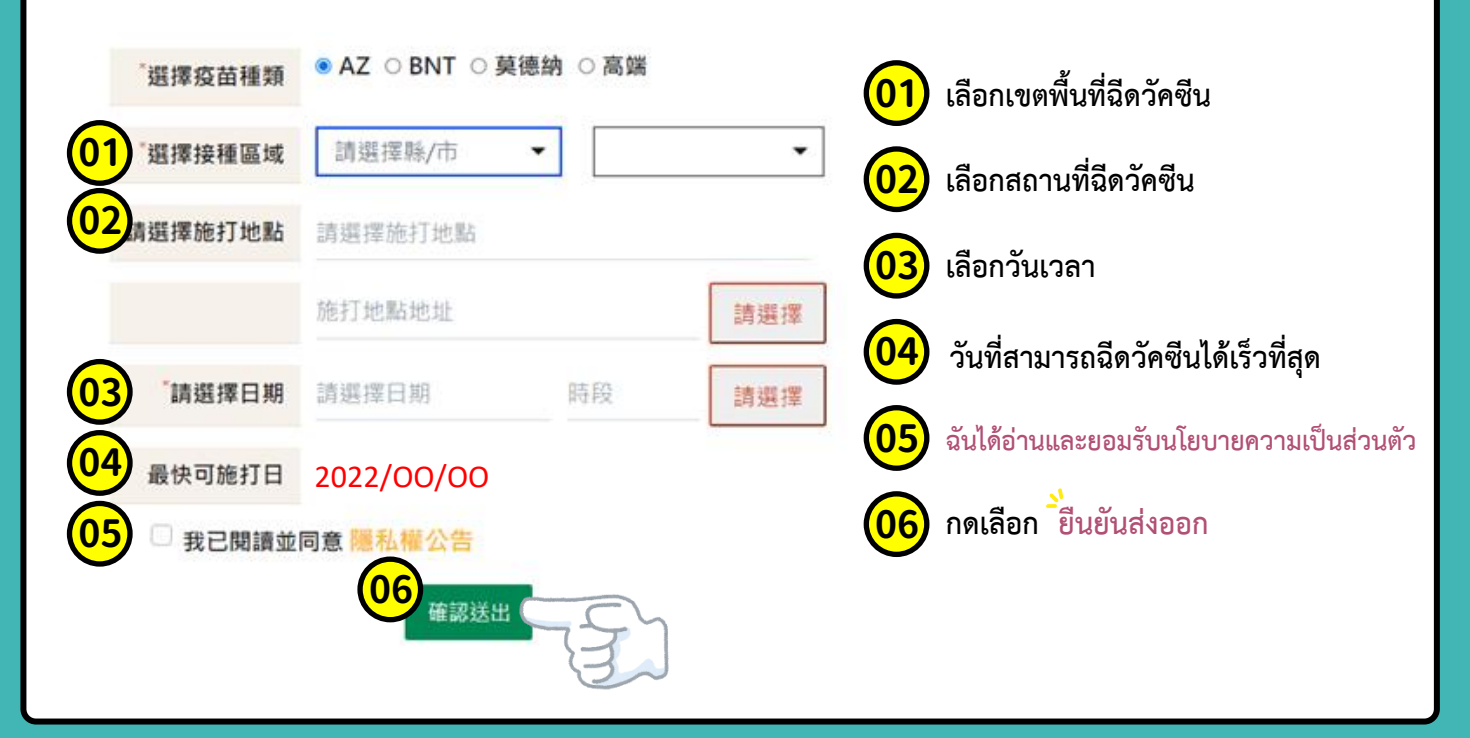

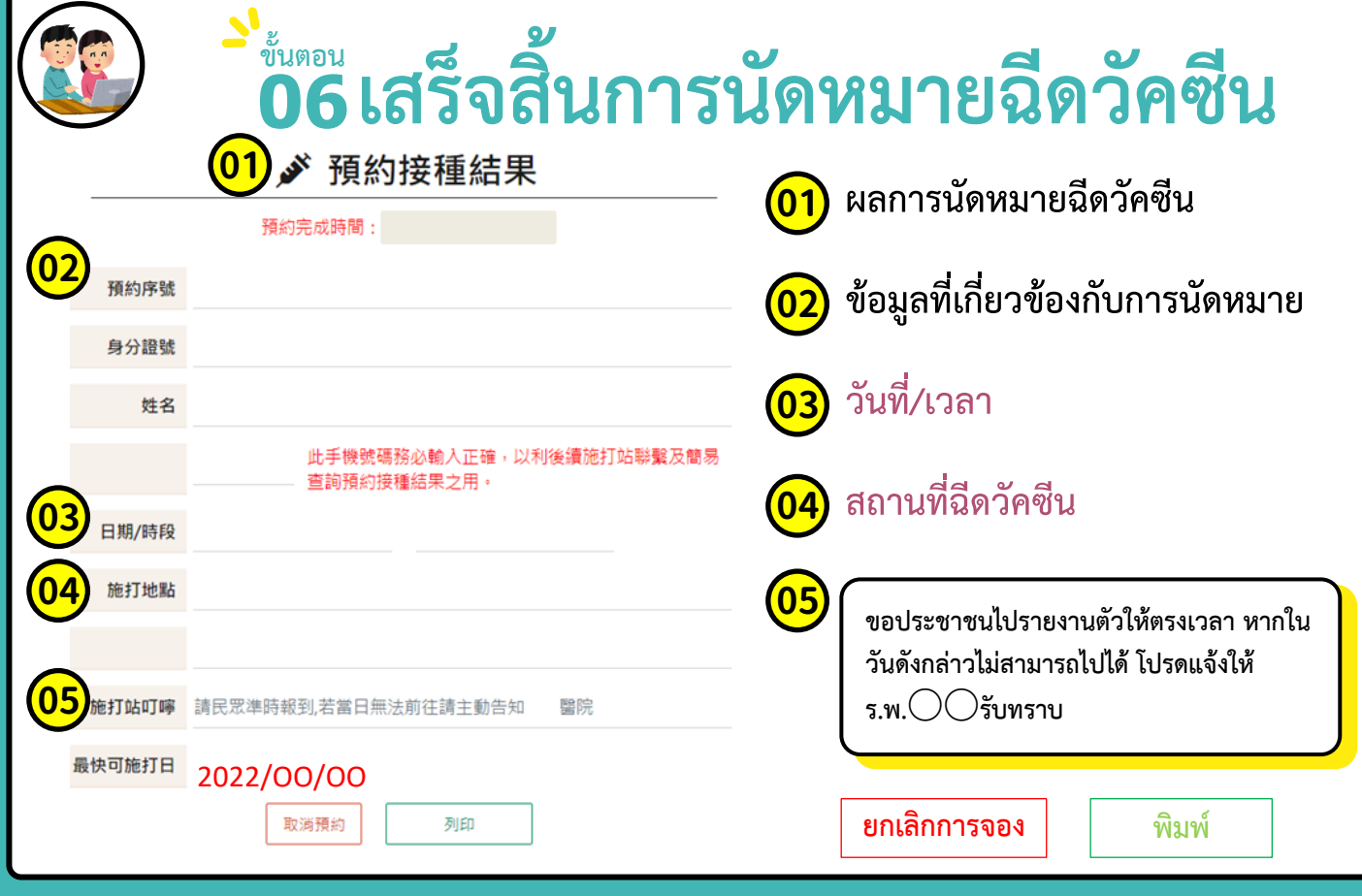

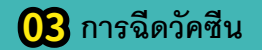

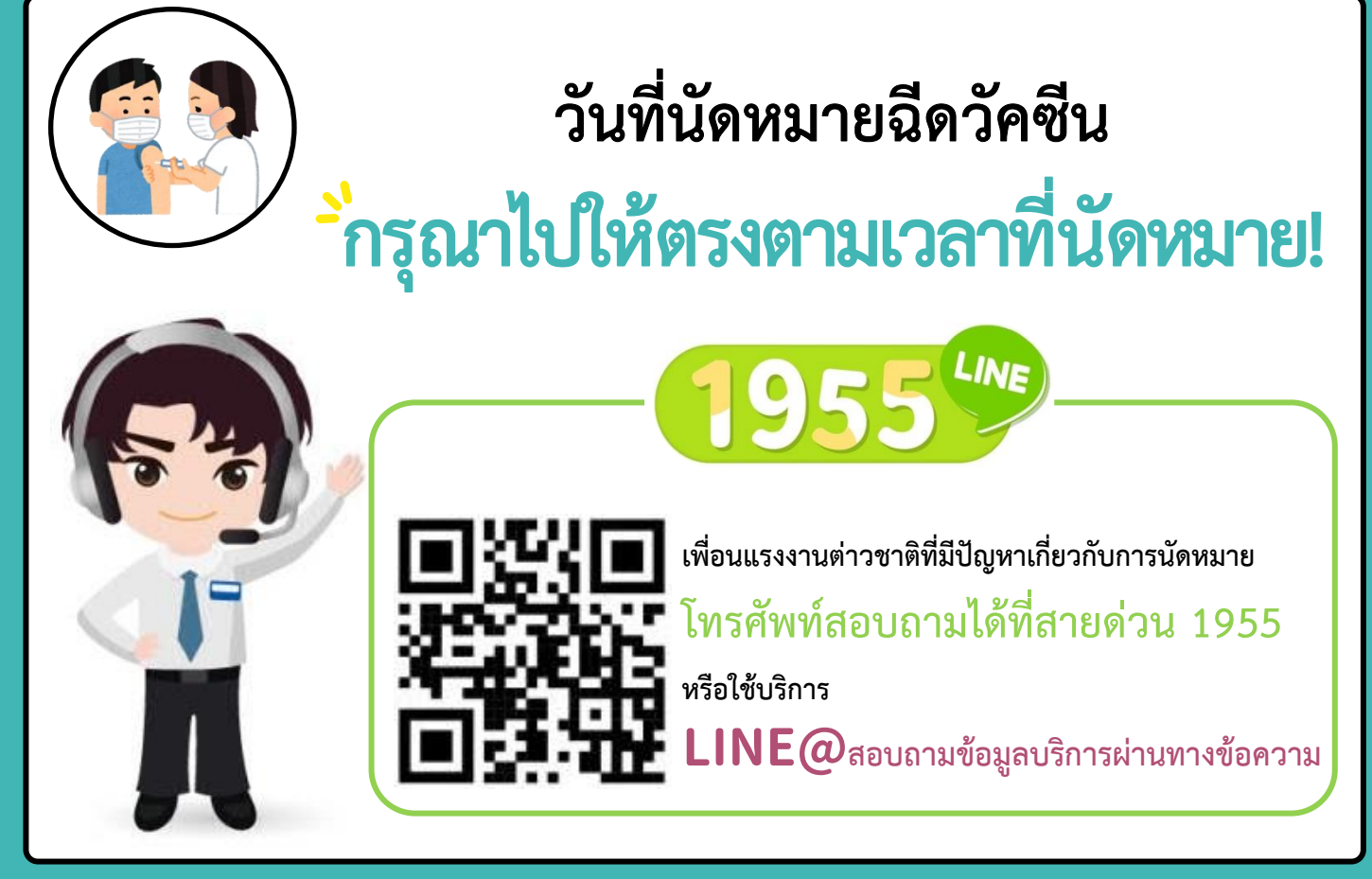